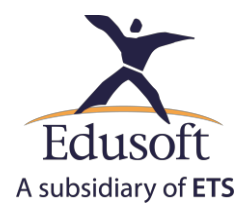

# Flash及語音設定教學

## 1. 硬體設備需求:

使用此平台前,請確認麥克風和耳機能正常使用。請遵循以下步驟:

• 滑鼠移動至工具列的喇叭圖示,按下滑鼠右鍵後點選「錄音裝置」。

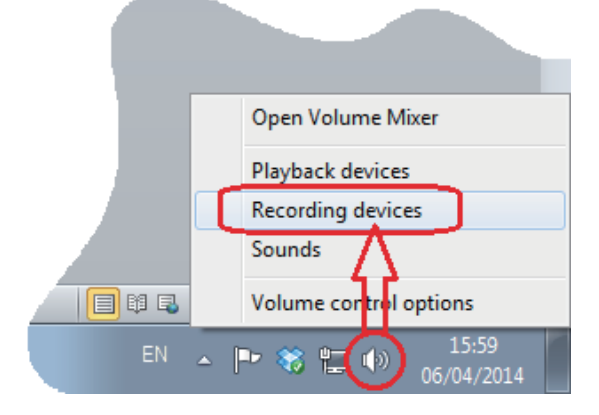

•列表中點選您想要使用的麥克風或錄音裝置<sup>,</sup>按下「內容」。

| 🚱 Sound 💽                                                     |
|---------------------------------------------------------------|
| Playback Recording Sounds Communications                      |
| Select a recording device below to modify its settings:       |
| Microphone<br>Realtek High Definition Audio<br>Default Device |
| Line In<br>Realtek High Definition Audio<br>Not plugged in    |
| Configure Set Default Properties OK Cancel Apply              |

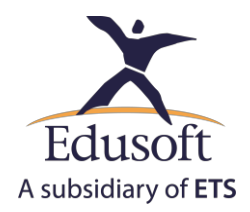

•選擇「等級」頁籤。

| 🗽 Microphone Properties                             |
|-----------------------------------------------------|
| General Listen Levels Enhancements Advanced         |
| Microphone<br>Change Icon                           |
| Controller Information                              |
| Realtek High Definition Audio Properties<br>Realtek |
| Jack Information<br>Front Panel 3.5 mm Jack         |
| Device usage: Use this device (enable) 💌            |
|                                                     |
| OK Cancel Apply                                     |

#### •請確認下列事項:

- 1. 麥克風音量設在100%。
- 2. 調整「麥克風增量」滑桿至少在+10dB以上。
- 3. 靜音按鈕的設定如下圖所示:

| 🗽 Microphone Properties                     |
|---------------------------------------------|
| General Listen Levels Enhancements Advanced |
| Microphone<br>100 (1)                       |
| Microphone Boost<br>+10.0 dB                |
| CORRECT                                     |
|                                             |
| OK Cancel Apply                             |

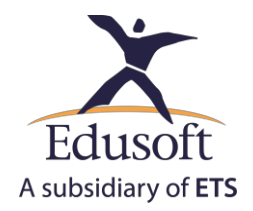

•點選OK後,切換到「播放」頁籤,從列表中選擇您想要使用的喇叭。點選「內容」。

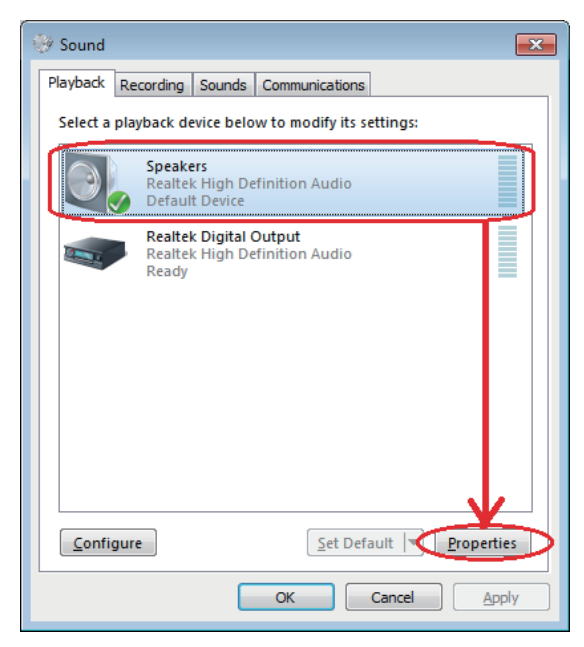

 · 選擇「等級」頁籤。請確認喇叭設定在正常的音量範圍,建議將其設定在100%,並且 適當地調整耳機上的音量控制鈕。

| Speakers Properties     | ×  |
|-------------------------|----|
| Realtek HD Audio output |    |
| Microphone              | •  |
| Line In 0 Ealance       |    |
| Center 100              |    |
| Subwoofer               | Ŧ  |
|                         |    |
| OK Cancel App           | ly |

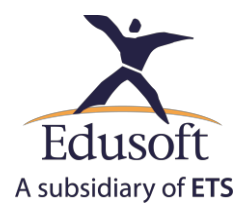

### • 輸入帳號及密碼進入線上學習平台。

重要:請確認網路連接正常運作,且訊號強度良好。

| 🗅 Login Page 🛛 🗙 🗖      |                                                                          |                                                                |                                                       |                        |
|-------------------------|--------------------------------------------------------------------------|----------------------------------------------------------------|-------------------------------------------------------|------------------------|
| ← → C 🗋 uno.toeflprimar | yelc.com/Login.aspx                                                      |                                                                |                                                       | *                      |
|                         |                                                                          |                                                                |                                                       |                        |
| 291                     | Members Login                                                            |                                                                |                                                       |                        |
| ° M                     | User Name:                                                               |                                                                |                                                       |                        |
| s t U V                 |                                                                          | LOGIN                                                          |                                                       |                        |
| n 7 k                   | Guided Tour                                                              | <u>c</u>                                                       | Can't access your account?                            |                        |
| M_S_                    | EO                                                                       |                                                                | <i>z</i> V                                            | W X F                  |
| ETS, the ETS logo an    | Copyright © 1990 - 2014 Edu<br>id TOEFL are registered trademarks of Edu | ucational Testing Service. /<br>cational Testing Service (ETS) | All rights reserved<br>in the U.S. and other countrie | s, used under license. |

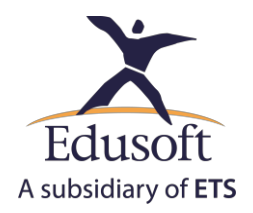

### 2. <u>系統檢查:</u>

請從English Learning Center選單「Tools」中點選「System Check」<sup>,</sup>遵循以下指示:

### •請依下列步驟啟用麥克風裝置

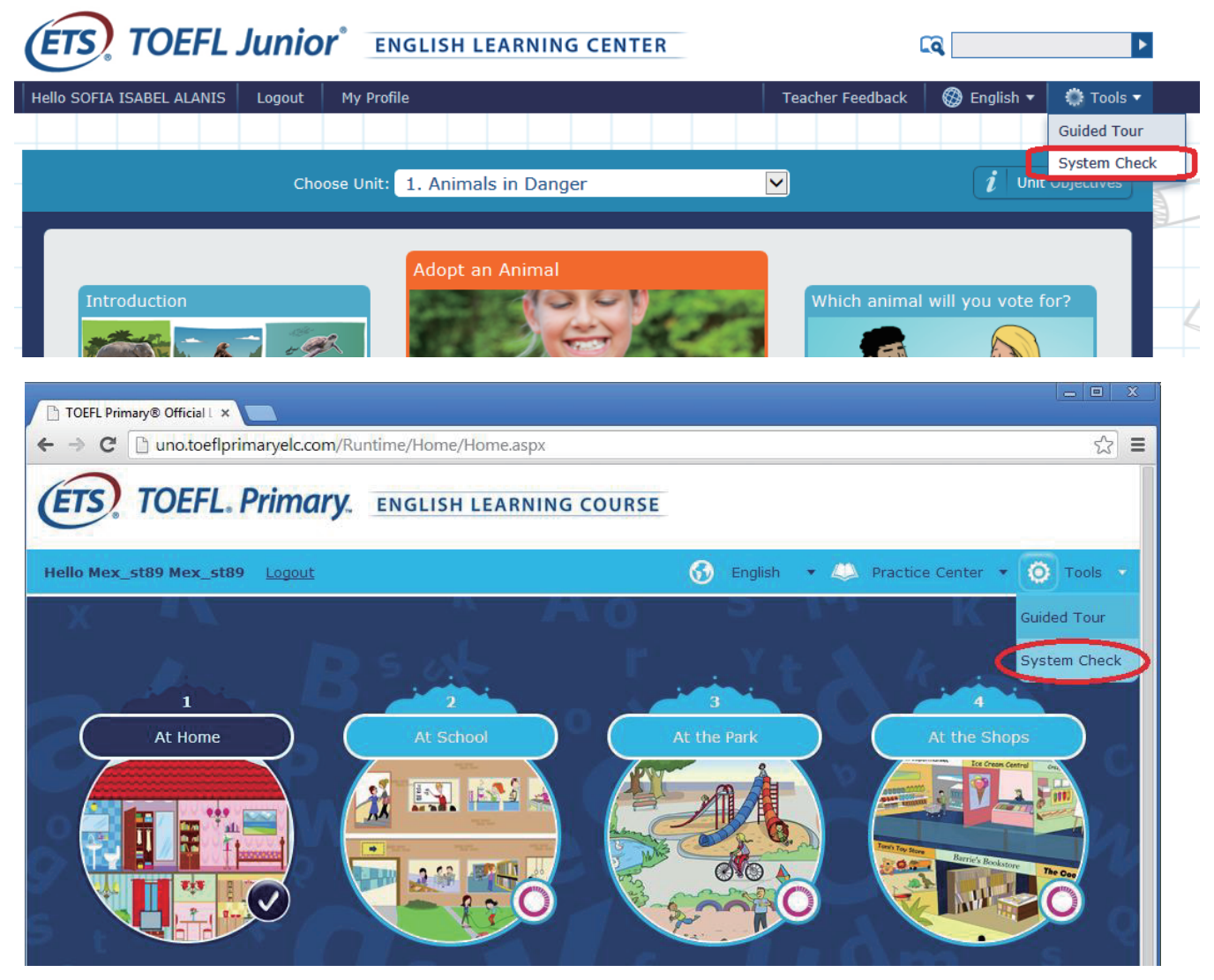

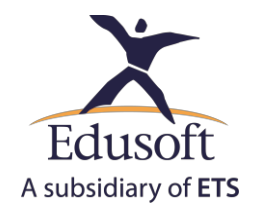

• 點選「System Check」後會出現一個設定對話視窗,要求授權Flash啟用麥克風裝置; 請點選「Allow」、「Remember」,最後按下「Close」關閉視窗:

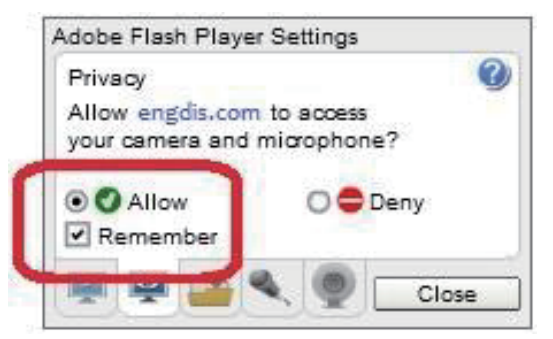

•在此設定之後,瀏覽器會要求授權啟用麥克風;請點選「Allow」,如下圖所示。

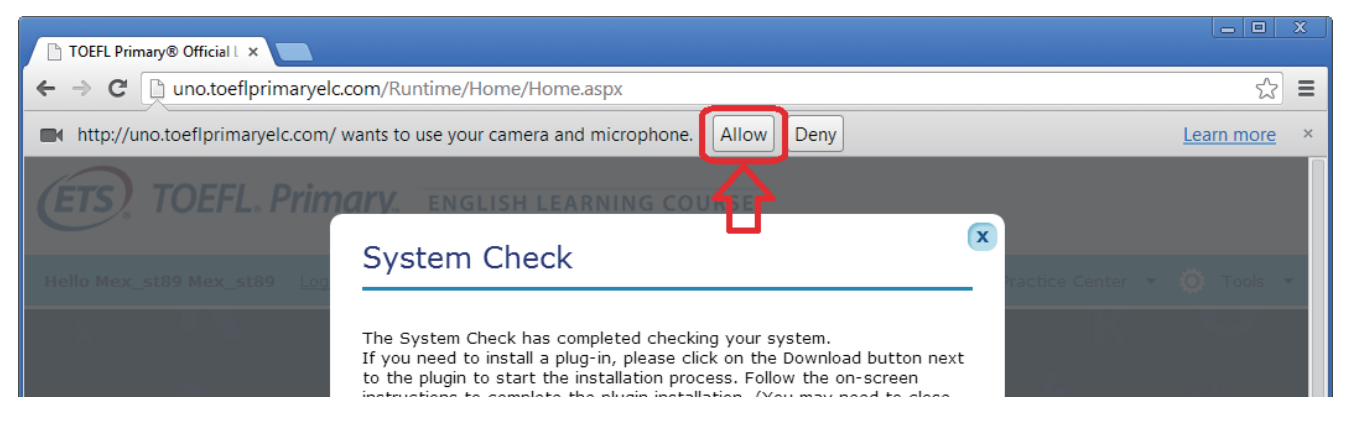

• 接下來您可以繼續使用「System Check」來確認麥克風及耳機:

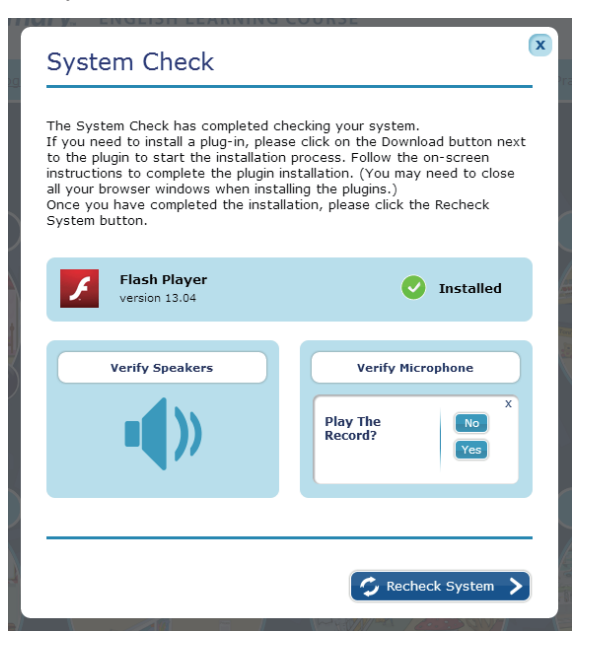

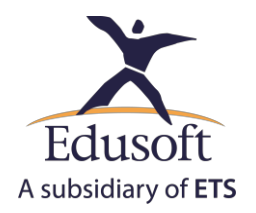

# 3. Chrome瀏覽器的Flash設定

- 設定Flash需在Chrome瀏覽器啟用Flash ,請遵循以下指示完成設定:
  - 1. 用Chrome瀏覽器開啟一個新的分頁,在網址列輸入: chrome://settings/content/flash。
  - 2. 按下鍵盤上的「Enter」。
  - 3. 在開啟的新分頁畫面中,將「允許網站執行Flash」設定為開啟。
  - 4. 將「先詢問我」設定為關閉。

| Ō   |
|-----|
| ADD |
|     |
|     |

- 5. 清除快取(cache)記憶體。
- 6. 重新啟動Chrome瀏覽器。

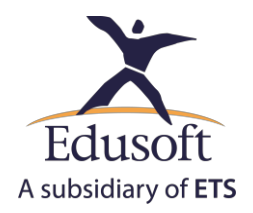

部分較新版本的Chrome瀏覽器會要求在每一個新的頁面都要重新授權啟用Flash。當遇到此 情況時,請注意瀏覽器右上方是否出現Flash外掛的提醒圖示,再次依下列步驟完成設定:

•當Flash外掛的提醒圖示出現(如圖標示A),點選提醒圖示,會出現一個小對話方塊。

| ← → C () comrich.toeflprimaryelc.com/Runtime/Lesson.aspx?lid=25487                                                         | 💏 🤱 🕸 📕 😳 :                                                                 |
|----------------------------------------------------------------------------------------------------|-----------------------------------------------------------------------------|
| ETS. TOEFL. Primary. ENGLISH LEARNIN                                                                                       |                                                                             |
| Hello 3291s15 3291s15 Logout My Profile                                                                                    | Teacher Feedback 🚯 English 🔻 📣 Practice Center 🔻                            |
| Unit 2 At School Lesson 3   What grade are you in?                                                                         | 2 3                                                                         |
| You are going to listen to a conversation between a boy and a conversation between a boy and a conversation between a boy? | girl at school. The boy is new to the school. What questions $\mathfrak{g}$ |
|                                                                                                    | <b>∕⊇ 22 €</b><br>Check See Answer Clear                                    |
|                                                                                                    | Choose three correct answers.                                               |
|                                                                                                    | What does the girl ask the boy?                                             |
|                                                                                                    | Do you want me to show you around?                                          |

•請點選「允許」以完成外掛設定(如圖標示B)。

| ← → C ① connich.toeffprimaryelc.com/Runtime/Less | on aspx?lid=25487 کو جند کو جند                                                                                                    |
|--------------------------------------------------|----------------------------------------------------------------------------------------------------|
| Hello 3291s15 3291s15                            | Logout My Profile Teacher Peedback Teacher Peedback Teacher Practice Center Teacher Peedback Teacher Practice Center Teacher Practice Center Practice Center Teacher Practice Center Teacher Practice Center Practice Center Practice Center Practice Center Practice Center Practice Center Practice Center Practice Center Practice Center Practice Center Practice Center Practice Center Practice Center Practice Center Practice Center Practice Center Practice Center P |
|                                                  | Check See Artswer<br>Check See Artswer<br>Check See Artswer<br>The following plugins were blocked on this page: Learn more                                                                                                    |
| B                                                | Adobe Flash Player Run all plugins this time Manage plugin blocking Done Practice Conter                                                                                                    |
| <b>D</b>                                         |                                                                                                    |